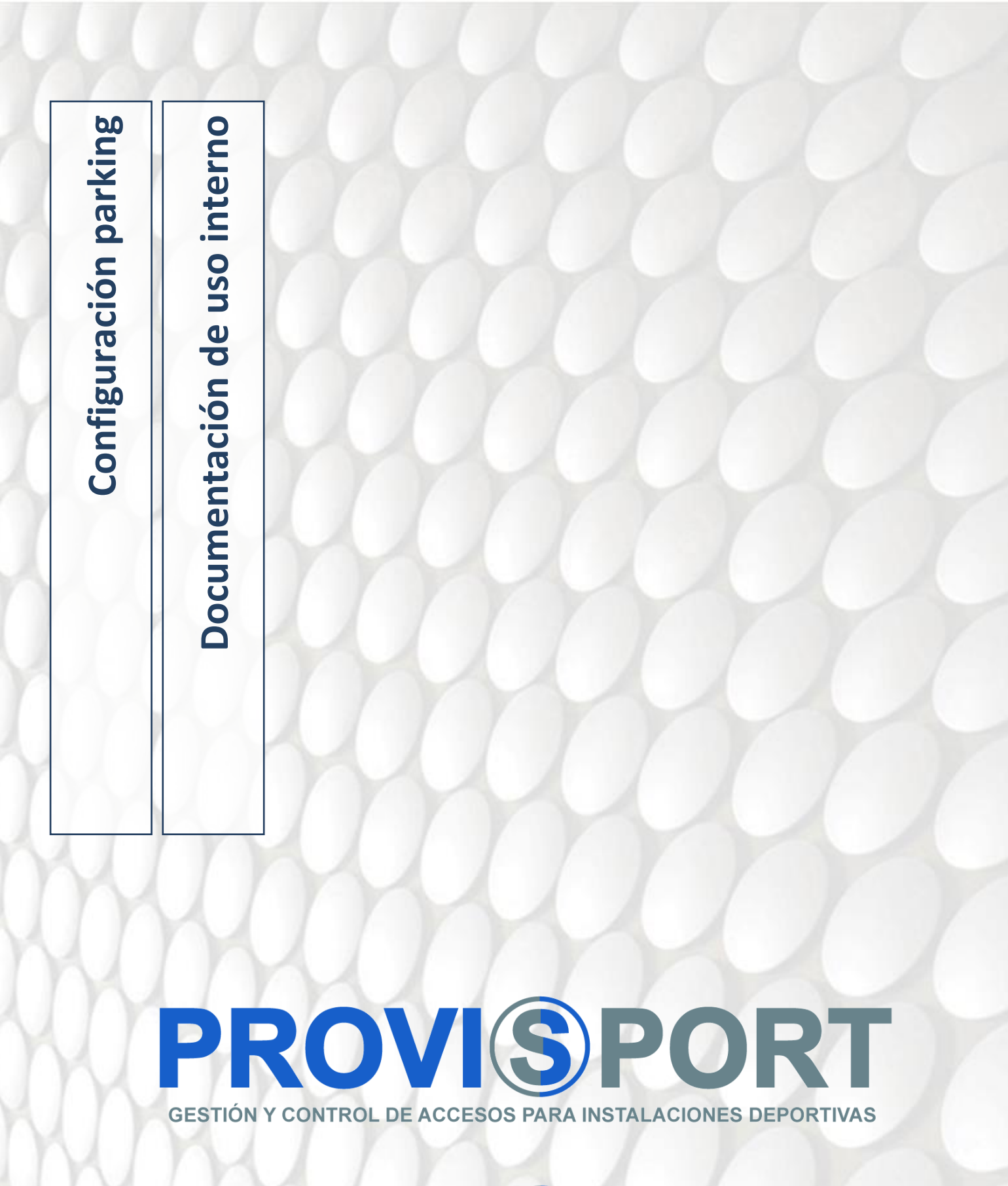

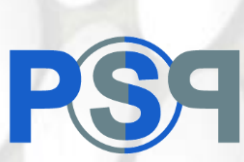

## **1. Configuración PARKING**

- 1- Lo primero que se debe realizar es la activación del módulo de PARKING, entrando como PROVIS, salimos del programa y volvemos a entrar.
- 2- Vamos a mantenimiento-> Actividades/Precios -> Zonas.

| ntenimientos       | _             | _                 | _              | _                 |       |
|--------------------|---------------|-------------------|----------------|-------------------|-------|
| Generales          |               |                   |                |                   |       |
| Regional           | - William     | 503               |                |                   |       |
| Contabilidad       |               | "and              | 102234         |                   |       |
| Agrupaciones       | Instalaciones | Parámetros varios | Datos fiscales | Configuración Web |       |
| Clientes           |               |                   |                |                   |       |
| Actividad/Precios  |               |                   |                |                   |       |
| Servicios          | 4             |                   |                |                   |       |
| Proveed./Artículos |               |                   |                |                   |       |
| Taquillas          |               |                   |                |                   |       |
| Varios             |               |                   |                |                   |       |
| Accesos            |               |                   |                |                   |       |
| Entrenamientos     |               |                   |                |                   |       |
|                    |               |                   |                |                   |       |
|                    |               |                   |                |                   |       |
|                    |               |                   |                |                   |       |
|                    |               |                   |                |                   |       |
|                    |               |                   |                |                   | Salir |

3- Ahora debemos crear una zona para el PARKING, por ej: PARKING.

| Módulo de Z       | lomas              |                              |                         |                     | _                          |
|-------------------|--------------------|------------------------------|-------------------------|---------------------|----------------------------|
|                   |                    |                              |                         | ☑ Activo            | ID:                        |
| Nombre:           | PARKING            |                              |                         |                     |                            |
| Máxima ocupación: | Margen:            | Agrupación: 200              | Ger                     | nérica de zonas     |                            |
| D grupo de zonas: | Filas:             | Columnas:                    | Se                      | eleccionar imágen   |                            |
| 8 Zonas padre     |                    |                              |                         | Eliminar imágen     |                            |
| Plazas            |                    |                              |                         |                     | Nuevo                      |
| Tipo de plaza     | Rombre             | Descripción                  |                         | Fila Columna Activo | Modificar                  |
|                   |                    |                              |                         |                     | Borrar                     |
|                   |                    |                              |                         |                     | Donal                      |
|                   |                    |                              |                         |                     | Concerce plazas            |
|                   |                    |                              |                         | au                  | itomaticamente             |
|                   |                    |                              |                         |                     |                            |
|                   |                    |                              |                         |                     |                            |
|                   |                    |                              |                         |                     |                            |
|                   |                    |                              |                         |                     |                            |
|                   |                    |                              |                         |                     |                            |
|                   |                    |                              |                         |                     |                            |
| • • ж             | 3 de 30 🦻          | Ver: Activos ·               |                         |                     |                            |
| <u>G</u> rabar 🌮  | ' <u>C</u> ancelar | <u>N</u> uevo 😫 B <u>o</u> r | rar 👂 <u>B</u> úsquedas |                     | <mark>⊌ <u>S</u>ali</mark> |
| Fecha: 12         | 2/05/2019          |                              |                         | Proyectos Visuale   | es Zaragoza SL             |
|                   |                    |                              |                         |                     | 116 614 F                  |

4- Después iremos a actividades y añadiremos el horario necesario, de igual forma la asociaremos a la zona que acabamos de crear.

| Módulo de Actividades      |                                                                                                    |                                          |
|----------------------------|----------------------------------------------------------------------------------------------------|------------------------------------------|
| Nombre HORARIO PA          | RKING                                                                                                    | Activo ID: 217                           |
| Agrupación 10 P            | Genérica actividades                                                                                            | Capacidad:                               |
| Subquente                  |                                                                                                    |                                          |
| Subcuenta                  |                                                                                                    |                                          |
| Actividad colectiva        |                                                                                                    | Crear Actividad Colectiva                |
| Zonas no asignadas         |                                                                                                    | Zonas Asignadas 🛆                        |
| AC EXTERIOR                |                                                                                                    | PARKING                                  |
| CENTRO DEPORTIVO           |                                                                                                    |                                          |
| CIRCUITOS FITNESS          | be a second second second second second second second second second second second second second second second s |                                          |
| GABINETE MEDICO            |                                                                                                    |                                          |
| LUDOTECA                   |                                                                                                    |                                          |
| PARKING BICIS              |                                                                                                    |                                          |
| PISTA CUBIERTA 1           |                                                                                                    |                                          |
| PISTA CUBIERTA 2           |                                                                                                    |                                          |
| PISTA DESCUBIERTA 3        |                                                                                                    |                                          |
| PISTA DESCUBIERTA 4        |                                                                                                    |                                          |
| PISTA DESCUBIERTA 5        |                                                                                                    |                                          |
| □ Solapar                  |                                                                                                    |                                          |
| Person. 1 7 8 9 10         | 11  12  13  14  15  16  17  18  19                                                                              | 20 21 22 23 24 1 2 3 4 5 6               |
| Lunes                      |                                                                                                    |                                          |
| Martes                     |                                                                                                    |                                          |
| Miércoles                  |                                                                                                    |                                          |
| Jueves                     |                                                                                                    |                                          |
| Viernes                    |                                                                                                    |                                          |
| Sábado                     |                                                                                                    |                                          |
| Domingo                    |                                                                                                    |                                          |
| Fectives                   |                                                                                                    |                                          |
|                            |                                                                                                    |                                          |
| CERRADO por la instalación | Actividades Servicios Actividades lib                                                                           | res 🗧 Cursillos 🧧 Asignado 🗌 Sin asignar |
| 26 de 2                    | 29 Ver: Activos                                                                                                 |                                          |
|                            |                                                                                                    |                                          |
| Grabar 🦻 <u>C</u> ancela   | ir 😺 <u>N</u> uevo 🕴 B <u>o</u> rra                                                                             | r 👂 <u>B</u> úsquedas 😔 <u>S</u> alir    |

## 5- Debemos crear un artículo para el parking, con todo los tipos de clientes y de precio 0, desde mantenimientos -> Proveedores/Artículos, nuevo Artículo.

677

ή ή σ

4.07

|                              | 541105                        |                           |                    |                      |             |               |
|------------------------------|-------------------------------|---------------------------|--------------------|----------------------|-------------|---------------|
| digo: PARKING                | Nombre: PA                    | RKING                     |                    |                      | ☑ Activo    | ID:           |
| arca: 1                      | Varios                        | Agrupaciór                | : 1090 🔎           | N                    | IC GENERI   | CO            |
|                              | Vender agrupado en            | taquilla                  |                    |                      |             |               |
| Controlar el stock           |                               |                           |                    |                      |             |               |
|                              | Observaciones                 |                           |                    |                      |             |               |
|                              |                               |                           |                    |                      |             |               |
|                              |                               |                           |                    |                      |             |               |
| cio de compra:               |                               |                           |                    |                      |             |               |
| bcuenta                      |                               | VENTA MATERIAL (70000000) |                    |                      |             |               |
|                              |                               |                           |                    |                      |             |               |
| 5                            |                               |                           |                    |                      |             |               |
| onfiguración por             | tipos de clientes             |                           | Modificable en     | el cliente           |             | Nuevo         |
| po de cliente                |                               |                           | Impor              | te F.C. F.P.         | % Iva (in   |               |
| JRSILLISTA                   |                               |                           |                    | 0,00 E V             | 21,00       | Modificar     |
| ) ABONADO                    |                               |                           |                    | 0,00 E V             | 21,00       | Borrar        |
| XTRANJERO                    |                               |                           |                    | 0,00 E V             | 21,00       | Borrai        |
| BONADO WEB<br>URSILLISTA WEB |                               |                           |                    | 0,00 E V<br>0.00 E V | 21,00       |               |
| XTRANJERO WEB                |                               |                           | (                  | 0,00 E V             | 21,00       | Todos         |
|                              |                               |                           |                    |                      |             |               |
|                              |                               |                           |                    |                      |             |               |
|                              |                               |                           |                    |                      |             |               |
|                              |                               |                           |                    |                      |             |               |
|                              |                               |                           |                    |                      | ] [         |               |
|                              |                               |                           |                    |                      |             |               |
|                              | 52 de 84 👂 Ver: A             | ctivos ~                  |                    |                      |             |               |
|                              |                               |                           |                    |                      |             |               |
| <u>G</u> rabar 🦻 🦉           | <u>C</u> ancelar <u>B</u> uev | o 🕴 B <u>o</u> rrar       | 🐞 <u>B</u> úsqueda | IS                   |             | <u>s</u>      |
|                              |                               |                           |                    |                      |             | L             |
| Facho:                       | 2/05/2010                     |                           |                    |                      |             |               |
| Fecha: 1                     | 2/05/2019                     |                           |                    | Proyect              | os Visuales | Zaragoza SL   |
|                              |                               |                           |                    |                      | Tel. 976 4  | 16 614 Ext. 3 |

## 6- Ahora deberemos añadir la configuración de las tarifas para tiempo excedido en uso de Entradas.

| Modulo d<br>Nombre: PAR<br>Artículo: 1<br>Margen en minut<br>Operativa al salir sin entrada<br>Ocobrar lo esti<br>Mostrar el nún<br>Mostrar las ho | العالية        | a salir despué<br>• No cobr<br>e minutos en l<br>los accesos e | P<br>s de paga<br>ar nada<br>la descrip<br>n la desc | <ul> <li>axcedia</li> <li>ar por tiemp</li> <li>○ Bloquea</li> <li>bción del ca</li> <li>cripción del</li> </ul> | lo em USO<br>o excedido:<br>ir salida<br>rgo<br>cargo | ) d@ E<br>      | Tipo de control en el margen de salida<br>Usar el marge<br>Usar lo más vo<br>Tipo de generación de cargos<br>Generar el car<br>Generar el car<br>Generar el car<br>Generar el car<br>Bloquear la sa | n fijo estable<br>entajoso para<br>go el día acta<br>go el último<br>go el primer<br>lida hasta el | cido<br>a el cliente<br>ual<br>día del mes<br>día del pro:<br>pago del tie | actu<br>kimo<br>empo | ID: 100                     |
|----------------------------------------------------------------------------------------------------|----------------|----------------------------------------------------------------|------------------------------------------------------|----------------------------------------------------------------------------------------------------|-------------------------------------------------------|-----------------|----------------------------------------------------------------------------------------------------|----------------------------------------------------------------------------------------------------|----------------------------------------------------------------------------|----------------------|-----------------------------|
| Hasta minutos                                                                                                    | A   125<br>960 | Importe<br>0,0000<br>0,0230                                    | F. C.<br>E<br>B                                      | F. P.<br>V<br>VP                                                                                                 | % Iva (inc.)                                          | 21,00<br>21,00  | T. Tarifa<br>Importe fijo<br>Por minutos                                                                                                    | Acum.<br>v<br>v<br>v                                                                               | C. A.<br>♥                                                                 |                      | Modificar<br>Borrar         |
| <u>G</u> rabar                                                                                                    | »I             | 2 de 2<br><u>C</u> ancelar                                     |                                                      | <u>N</u> uevo                                                                                                    | B E                                                   | 3 <u>o</u> rrar | 🟚 <u>B</u> úsqu                                                                                                    | edas                                                                                               |                                                                            |                      | <mark>⊌ <u>S</u>alir</mark> |

- a. Deberemos asociar el artículo que acabamos de crear.
- b. La operativa al salir sin entrada.
- c. Tipo de control en el margen de salida.
- d. Tipo de generación de cargos.
- e. Añadir las líneas de importe, según lo establecido por el cliente.

 \* Es importante entender que el check de acumular debe estar marcado, de no estarlo cuando exista una configuración de:
 0-90 min 0 €

120-600 min 0,04 €.

Si el cliente está 122 minutos se le cobrarán 122 min en lugar de 2 minutos.

## 7- Ahora debemos añadir la configuración específica del parking.

- a. Seleccionar la Actividad que hemos creado.
- b. Importes (Rellenamos los datos conforme la configuración que desee el cliente).
- c. Es importante que los clientes tengan aquí exista una línea por cada periodicidad que exista en las cuotas normales, es decir si existe una cuota de 7 meses aquí se ha de rellenar una línea de importe de 7 meses, para ello

existe la opción "Completar periodicidad" que crea las líneas correspondientes.

| Agrupación: 30 P Genéric<br>Subcuenta 109 ornex.ver.rat (rosees)<br>Min. cortesia entrada:<br>Edad inicial: Edad final: Cuota poster<br>utos Generales Control especial Importes Bonos Verios<br>Modificable en el cliente<br>Al T. Clente<br>ABONADO<br>ABONADO<br>ABONADO<br>ABONADO | Min. cortesia                     | activid<br>a salida             | F.C.                 | 5<br>F. P.<br>V<br>V | % Iva(i Co<br>21,00<br>21,00                     | •<br>No p<br>mp. Acc./Di | Ignorar c<br>Uso fami<br>permitir exce<br>Co<br>a Min./Dia F. Inicio<br>26/06/2011                | Nº. ma:<br>Contro<br>configur<br>iliar:<br>der el nu<br>ntrolar h | x. de p<br>blar ex<br>ación<br>1 us<br>úmero<br>noraric | lazas:<br>cedeno<br>de cob<br>so a la<br>de pla<br>e en sa |
|----------------------------------------------------------------------------------------------------|-----------------------------------|---------------------------------|----------------------|----------------------|--------------------------------------------------|--------------------------|---------------------------------------------------------------------------------------------------|-------------------------------------------------------------------|---------------------------------------------------------|------------------------------------------------------------|
| Subcuenta 109 ornas vertras processos<br>Min. cortesia entrada:                                                                                                    | Min. cortesia<br>rior:            | Importe<br>0,00<br>0,00         | F. C.<br>E<br>E      | F. P.<br>V<br>V      | % Iva(i Co<br>21,00<br>21,00                     | No p                     | Ignorar c<br>Uso fami<br>permitir exce<br>Co<br>a Min./Dia F. Inicio<br>26/06/2011<br>(02/07/2011 | Contro<br>configur<br>iliar: □<br>der el nu<br>ntrolar h          | olar ex<br>ación<br>1 us<br>úmero<br>noraric            | cedend<br>de cob<br>so a la<br>de pla<br>en sa             |
| Guidelina       Too          Min. cortesia entrada:          Edad inicial:       Edad final:       Cuota postel         Generales       Control especial Importes       Bonos Varios         Modificable en el cliente           I. Cliente           ABONADO           ABONADO        | Min. cortesia<br>rior:            | Importe<br>0,00<br>0,00<br>0,00 | F. C.<br>E           | F. P.<br>V<br>V      | % Iva(i Co<br>21,00<br>21,00                     | No p                     | Ignorar c<br>Uso fami<br>permitir exce<br>Col<br>a Min./Dia F. Inicia<br>(26/06/201               | configur<br>iliar:<br>der el nı<br>ntrolar h                      | ación<br>1 us<br>úmero<br>noraric                       | de cob<br>so a la<br>de pla<br>o en sa                     |
| Edad inicial: Edad final: Cuota poster Generales Control especial Importes Bonos Varios  Modificable en el cliente ABONADO ABONADO ABONADO ABONADO ABONADO ABONADO ABONADO                                                                                                    | xior: ▲ Nº. meses ▲ 1 2 3 4       | Importe<br>0,00<br>0,00<br>0,00 | F. C.<br>E<br>E<br>E | F. P.<br>V<br>V      | % Iva(i Co<br>21,00<br>21,00                     | omp. Acc./Di             | a Min./Dia F. Inicio<br>26/06/2011<br>02/07/201                                                   | 5 <b>F. Fin</b>                                                   | T. F.<br>1                                              | Renov. /                                                   |
| Modificable en el cliente           IT. Cliente         ABONADO           ABONADO         ABONADO           ABONADO         ABONADO           ABONADO         ABONADO                                                                                                    | △ Nº, meses △<br>1<br>2<br>3<br>4 | Importe<br>0,00<br>0,00<br>0,00 | F.C.<br>E<br>E       | F. P.<br>V<br>V      | % Iva(i Co<br>21,00<br>21,00                     | omp. Acc./Día<br>1<br>1  | a Min./Día F. Inicio<br>26/06/201<br>02/07/201                                                    | 5                                                                 | T. F.<br>1                                              | Renov. /                                                   |
| T. Cliente<br>ABONADO<br>ABONADO<br>ABONADO<br>ABONADO<br>ABONADO                                                                                                    | △ Nº. meses △<br>1<br>2<br>3<br>4 | Importe<br>0,00<br>0,00<br>0,00 | F.C.<br>E<br>E       | F. P.<br>V<br>V      | % Iva(i         Co           21,00         21,00 | omp. Acc./Dí<br>1<br>1   | a Min./Día F. Inicio<br>26/06/201<br>02/07/201                                                    | F. Fin                                                            | T. F.<br>1                                              | Renov.                                                     |
| ABONADO<br>ABONADO<br>ABONADO<br>ABONADO<br>ABONADO                                                                                                    | 1<br>2<br>3<br>4                  | 0,00<br>0,00<br>0,00            | E                    | V                    | 21,00<br>21,00                                   | 1                        | 26/06/201<br>02/07/201                                                                            | 5                                                                 | 1                                                       | ~                                                          |
| ABONADO<br>ABONADO<br>ABONADO<br>ABONADO                                                                                                    | 3                                 | 0,00<br>0,00                    | E                    | V                    | 21,00                                            | 1                        | 02/07/201                                                                                         | 5                                                                 | 1                                                       | ¥                                                          |
| ABONADO<br>ABONADO<br>ARONADO                                                                                                    | 3                                 | 0,00                            | F                    |                      |                                                  |                          |                                                                                                   |                                                                   |                                                         |                                                            |
| ABONADO                                                                                                    | 4                                 | 0.07                            | -                    | V                    | 21,00                                            | 1                        | 12/02/2010                                                                                        | 5                                                                 | 1                                                       | •                                                          |
|                                                                                                    |                                   | 0,00                            | E                    | V                    | 21,00                                            | 1                        | 02/07/201                                                                                         | 5                                                                 | 1                                                       | M                                                          |
| ABONADO                                                                                                    | 6                                 | 0,00                            | E                    | V                    | 21,00                                            | 1                        | 02/07/201                                                                                         | 5                                                                 | 1                                                       | ×                                                          |
| ABONADO                                                                                                    | 12                                | 0,00                            | F                    | V                    | 21,00                                            | 1                        | 02/07/201                                                                                         | 5                                                                 | 1                                                       | 2                                                          |
| ABONADO                                                                                                    | 13                                | 0,00                            | E                    | v                    | 21,00                                            | 1                        | 02/07/201                                                                                         | 5                                                                 | 1                                                       | ×                                                          |
| ABONADO                                                                                                    | 1                                 | 0,00                            | E                    | V                    | 21,00                                            | 1                        | 26/06/201                                                                                         | 5                                                                 | 1                                                       |                                                            |
| ABONADO                                                                                                    | 6                                 | 0,00                            | E                    | V                    | 21,00                                            | 1                        | 02/07/201                                                                                         | 5                                                                 | 1                                                       |                                                            |
| ABONADO                                                                                                    | 12                                | 0,00                            | E                    | V                    | 21,00                                            | 1                        | 02/07/201                                                                                         | 5                                                                 | 1                                                       |                                                            |
| CURSILLISTA                                                                                                    | 1                                 | 0,00                            | E                    | V                    | 21,00                                            | 1                        | 26/06/201                                                                                         | 5                                                                 | 1                                                       |                                                            |
| CURSILLISTA WEB                                                                                                    | 1                                 | 0,00                            | E                    | V                    | 21,00                                            | 1                        | 26/06/201                                                                                         | 5                                                                 | 1                                                       |                                                            |
| EXTRANJERO                                                                                                    | 1                                 | 0,00                            | E                    | V                    | 21,00                                            | 1                        | 26/06/201                                                                                         | 5                                                                 | 1                                                       |                                                            |
| XTRANJERO                                                                                                    | 3                                 | 0,00                            | E                    | V                    | 21,00                                            | 1                        | 12/02/201                                                                                         | 5                                                                 | 1                                                       | 2                                                          |
|                                                                                                    | e los tipos de                    |                                 | -<br>-               |                      | a Nuz                                            | evo                      | Modifi                                                                                            | car                                                               | -                                                       | Borrar                                                     |
| 1 de 2 > Ver: Act                                                                                                    | tivos                             | e chent                         |                      |                      | - Nuc                                            | Compl                    | letar Periodici                                                                                   | dad                                                               | Dup                                                     | icar cu                                                    |

- d. Es obligatorio que se marque la opción "Controlar horario de salida".
- e. Es importante añadir en "Cuotas de tarificación por tiempo" la línea que hemos creado en "Cuotas de tarificación por tiempo", para que los usuarios que tengan la cuota puedan acceder al parking.Y después solo nos quedará añadir la tarifa en cada una de las líneas de importe de las tarifas asociadas.

| mportes                                                             | _          |                                         | _                     |
|---------------------------------------------------------------------|------------|-----------------------------------------|-----------------------|
| Datos generales Actividades libres Servicios Actividades colectivas | Varios     |                                         |                       |
| Instalación:                                                        | P          |                                         | •                     |
| Tipo de cliente:                                                    | 1 🖉        | ABONADO                                 | •                     |
| Nº de Meses:                                                        | 1          |                                         |                       |
| Importe:                                                            | 0,00       |                                         |                       |
| Forma de cobro:                                                     | E 🔎        | EFECTIVO                                |                       |
| Forma de pago:                                                      | V 🔎        | A LA VISTA -                            |                       |
| % de I.V.A.:                                                        | 21,00      |                                         |                       |
| Nº. meses compromiso:                                               | 1          |                                         |                       |
| Accesos por día:                                                    |            |                                         |                       |
| Máximo Minutos por sesión:                                          |            |                                         |                       |
| Fecha de inicio:                                                    | 26/06/2015 | <i>P</i>                                |                       |
| Fecha de fin:                                                       | _/_/       | <i>₽</i>                                |                       |
| Renovable:                                                          | 2          |                                         |                       |
| Generación de cargos     Por masas natur                            | alee o     | Por día de inicia o Por periodo natural |                       |
| I OI MESES Hatu                                                     |            |                                         |                       |
| Tarifa:                                                             | 100 🔎      | PARKING                                 | · .                   |
| Matrícula:                                                          | <b>₽</b>   | Solo                                    | o la primera vez: 🗆   |
| Importe posterior:                                                  | ~          |                                         | •                     |
| Nº. meses cambio cuota:                                             |            |                                         |                       |
| Activo:                                                             | 2          | Disponible para asistente:              |                       |
|                                                                     |            | <mark>∢ A</mark> cepta                  | ar × <u>C</u> ancelar |